# dLAN® 500 duo

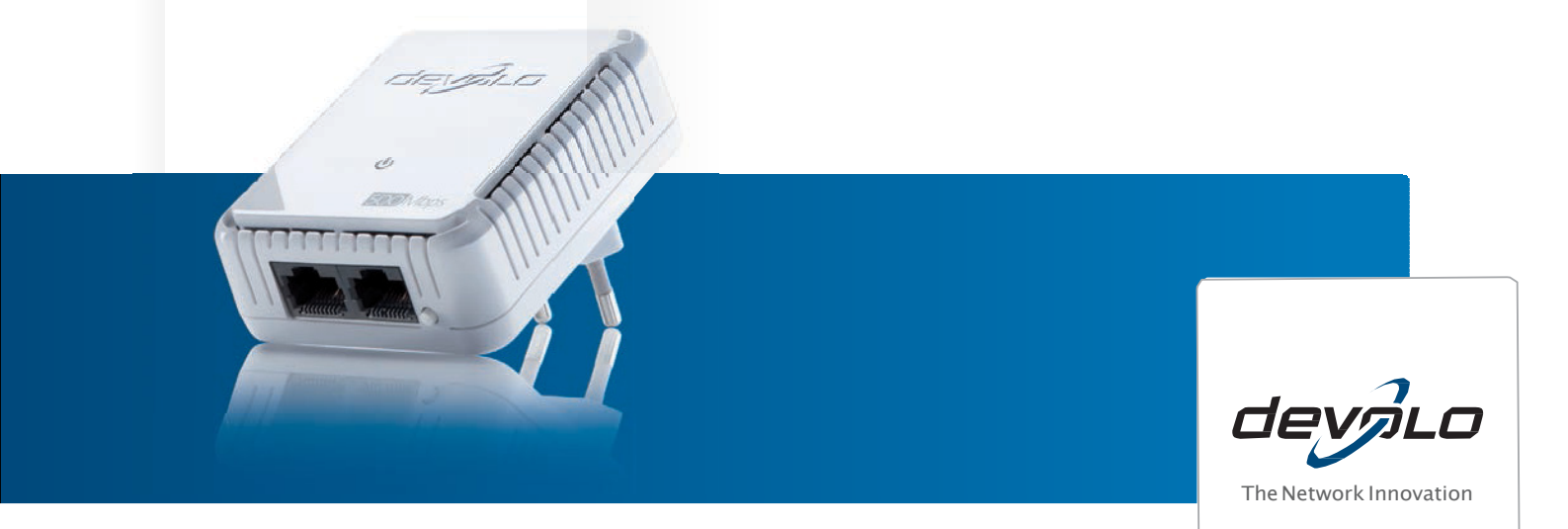

# devolo dLAN® 500 duo

© 2012 devolo AG Aachen (Németország)

Ezen dokumentáció minden információját gondos vizsgálatot követően állították össze, viszont nem jelentenek biztosítékot a termék tulajdonságaira. Devolo kizárólag a forgalmazási és szállítási feltételekben rögzített mértékben vállal felelősséget.

A termékhez tartozó dokumentáció továbbadása és sokszorosítása, azok tartalmának használata csak a devolo® írásos engedélyével lehetséges. Fenntartjuk azon módosítások jogát, amik a műszaki előrehaladást szolgálják.

Márkák

HomePlug® a HomePlug Powerline Alliance bejegyzett

márkája. Linux® a Linus Torvalds bejegyzett márkája.

Ubuntu® a Canonical Ltd. bejegyzett márkája.

Mac® és Mac OS X® az Apple Computer, Inc. bejegyzett

márkái, Windows® és Microsoft® a Microsoft, Corp. bejegyzett

márkái.

devolo, dLAN®, Vianect®, valamint a devolo-Logo a devolo AG. bejegyzett márkái.

Az összes egyéb használt név és megnevezés az adott tulajdonos márkái és bejegyzett védjegyei lehetnek. Devolo fenntartja a jogot, hogy a megnevezett adatokat előzetes tájékoztatás nélkül megváltoztassa és nem vállal felelősséget a műszaki pontatlanságokért és/vagy kihagyásokért.

devolo AG Charlottenburger Allee 60 52068 Aachen Németország, www.devolo.de

Aachen, 2012. július

# Tartalomjegyzék

| 1 | Előszó<br>1.1 Kös<br>1.1.1                                                                 | zönjük a bizalmát!<br>A jelen kézikönyvről                                                                                                    | 5<br>5<br>5 |
|---|--------------------------------------------------------------------------------------------|----------------------------------------------------------------------------------------------------|-------------|
| 2 | Bevezeté:<br>2.1 Mit i<br>2.2 deve<br>2.3 dLA<br>2.4 Alka<br>2.4.1<br>2.4.2                | s<br>rejt a dLAN?<br>olo zölden lát<br>N 500 duo jellemzők<br>almazási példák<br>Internet megoldások egy helyre<br>Internet megoldások több helyre                                            |             |
| 3 | Üzembe h<br>3.1 Szá<br>3.2 Ren<br>3.3 Fun<br>3.4 dLA<br>3.5 Szo<br>3.5.1<br>3.5.2<br>3.5.3 | nelyezés<br>Illítás tartalma<br>Idszerfeltételek<br>Ikciók<br>N 500 duo csatlakoztatása<br>Iftver telepítése<br>Szoftver Windowshoz<br>Szoftver Mac (OS X)-hez<br>Szoftver Linux (Ubuntu)-hoz |             |
| 4 | dLAN hái<br>4.1 Bizt<br>4.2 dLA<br>4.2.1<br>4.3 dLA                                        | ózat<br>onság a dLAN-ban<br>N Cockpit<br>dLAN AV hálózat titkosítása dLAN Cockpittel<br>N AV hálózat titkosítása gombnyomásra                                                                 |             |

| 5.Fü | ggelék                                      | .29 |
|------|---------------------------------------------|-----|
| 4.4  | Sávszélesség optimalizálás                  | .29 |
| 4.5  | Fontos biztonsági előírások                 | .30 |
| 4.6  | Elhasznált régi készülékek ártalmatlanítása | .31 |
| 4.7  | Általános garanciális feltételek            | .31 |

Előszó 5

# 1 Előszó

### 1.1 Köszönjük a bizalmát!

A dLAN 500 duo segítségével néhány mozdulattal felépítheti saját otthoni hálózatát. Mivel az adattovábbítás az intelligens dLAN technológiával a ház áramvezetékén keresztül történik, nincs szükség új kábel lefektetésére.

A dLAN 500 duo különlegessége ezenkívül a két hálózati csatlakozója: Így egy helyiségben két készülék (pl. egy számítógép és egy NAS merevlemez vagy szórakoztató elektronikai vevő és játékkonzol) pár mozdulattal a hálózat összes többi készülékével és az internettel csatlakoztatható. A lapos ház formatervezésének köszönhetően a dLAN 500 duo szinte bárhol diszkréten elhelyezhető.

Adatai védelmére aktiválja a dLAN 500 duon egyszerűen és kényelmesen a biztonságos 128-bit-es "AES (Advanced Encryption Standard)" titkosítást egy gombnyomással. A sorozatszerűen előforduló szabadalmaztatott energiatakarékos üzemmód automatikusan csökkenti a készülék energiafogyasztását.

#### 1.1.1 A kézikönyvről

Egy kis bevezetés mellett a "dLAN" témába, valamint

a "Green-IT"-vel a 2. fejezetben foglalkozik az útmutató, a 3. fejezetből megtudhatja,hogyan helyezheti sikeresen üzembe a dLAN 500 duot. A 4. fejezet a dLAN AV hálózat konfigurációját írja le. Tippek a sávszélesség optimalizáláshoz, biztonsági tudnivalók, valamint cégünk garancia feltételei az 5. fejezetben képezik a kézikönyv záró részét.

Szimbólumok jelentése

5

(ů)

Ebben a fejezetben röviden leírjuk az alkalmazott szimbólumok jelentését.

Nagyon fontos utasítás, amelynek be nem tartása károkhoz vezethet.

Fontos utasítás, amelynek betartása ajánlatos.

További információk és ötletek a háttérhez és a készülék konfigurációjához.

Ha további ötletei vagy megjegyzései lennének termékeinkhez, vegye fel velünk a kapcsolatot a support@devolo.com email címen. devolo az Interneten

További információkat a termékeinkről, és a "dLAN" témában az interneten is találhat a <u>www.devolo.de</u> <u>weblapon</u>. Cégünk Service Center -ében nem csak termékleírásokat és dokumentációkat, hanem az aktualizált devolo® szoftvereket és a termék firmware-jeit is le lehet tölteni.

A termék CE tanúsítványát a mellékelt termék CD-n találja a CE mappában.

> A készülék működtetéséhez megengedett feszültséget, valamint a teljesítmény felvételt megtalálhatja a címkén a készülék hátoldalán. További műszaki adatok a Service Center-ben találhatók a www.devolo.de weboldalon.

# 2 Bevezetés

dLAN egy intelligens és biztonságos technológia, amivel egyszerűen, gyorsan és kedvező áron lehet otthoni hálózatot építeni az elektromos hálózaton keresztül, anélkül, hogy egy drága és fáradságos kábelezést kellene véghezvinni. Emellett a teljesítmény adatoknak és a telepítési beruházásnak nem kell elrejtőzni a hagyományos módszerek mögött. Éppen ellenkezőleg: A dLAN-nal hasonló sebességet ér el mint a LAN technológiában - de a telepítést pár mozdulattal el lehet intézni!

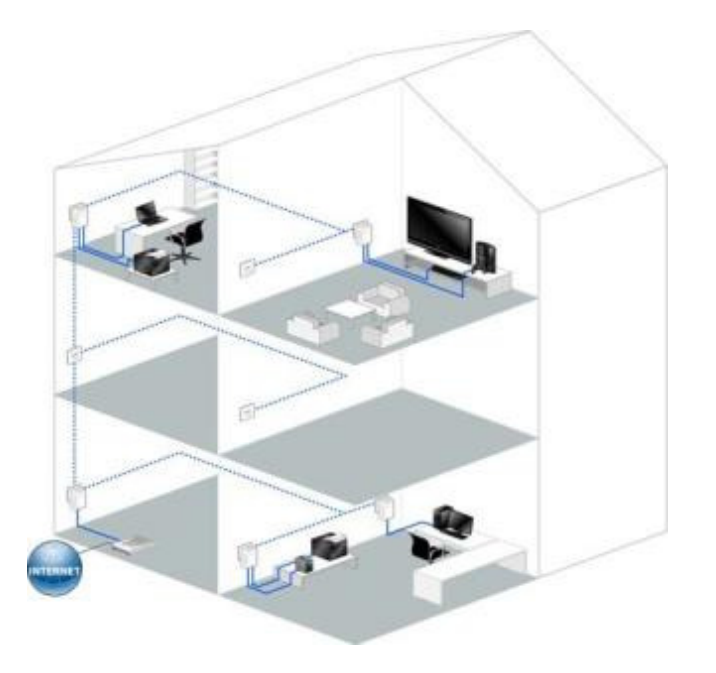

#### Mi rejlik a dLAN mögött?

A dLAN (direct Local Area Network) a meglévő elektromos hálózatot használja az adatátvitelhez különböző, megfelelő adapterrel egymáshoz csatlakoztatott számítógépek és más hálózati elemek között. Mondhatjuk, hogy ezáltal minden konnektorból "hálózati csatlakozóalj" lesz. Az átvitelhez az adatok átalakulnak ("modulálódnak") és az áramvezetékeken keresztül továbbítódnak. A legmodernebb technika gondoskodik itt arról, hogy az áram- és adathálózat ne zavarja egymást. lgy a hálózat kiépítés dLAN-on keresztül gyors és biztonságos. A továbbított információk automatikusan jelszóval kódolódnak, hogy egy harmadik személy általi egyszerű lehallgatást megakadályozzák.

### 2.1 devolo zölden lát

A devolo egyszerűen megoldotta: hálózati adaptereinek sorozatszerű áramtakarékossági módjával ez az Aachen-i vállalkozás sok konkurensét az brancs-ban megelőzte. És ezt IT nemcsak azóta. mióta mindenki a klímaváltozáson erőforrások és az szűkösségén aggódik.

Egy Bitkom-tanulmány közölte a következőket: a németek 41 százaléka figyel az energiafogyasztásra, ha új hardvert szerez be. A devolo-nál is már régóta figyelnek a fejlesztők arra, hogy mennyi áramot szabad a dLAN adaptereknek fogyasztani. Végülis egy devolo hálózat konnektorainak nemcsak kényelmesnek kell lenniük, hanem lehetőség szerint kevés energiát elhasználniuk - különösen akkor, ha az éppen nem szükséges.

Az, hogy a devolo-nál komolyan veszik az energiahatékonyságot, világosan látható szabadalmazott áramtakarékossági а által készülékekben. üzemmód а csökkenti Automatikusan az energiafogyasztást, ha a számítógépek a dLAN hálózatban vagy a kapcsolt berendezésekben ki vannak kapcsolva.

áramtakarékos üzemmód Az az adapterekben nemcsak hozzájárulás a környezetvédelemhez, hanem igazi szolgáltatás a vevők számára. Α leatöbben rendszeresen elfeleitik а hardveren а Stand-by gombot megnyomni. Α devolo adapterek szabadalmazott technológiájával áramot takarít meg, anélkül, hogy ezért valamit tennie kellene. És ha az energiafogyasztás csökken, a számláló is lassabban forog - és minden perccel, amelyben adapter az áramtakarékos módban van, készpénzt takarít meg.

Egy a számítógéphez csatlakoztatott dLAN adapter csak akkor tud az áramtakarékos módba váltani, ha a kikapcsolt számítógép hálózati kártyája ugyancsak inaktív. Ha olyan hálózati kártyát használ, amely kikapcsolt számítógép mellett is aktív marad, ajánljuk, hogy a számítógépet egy többrészes, be-kikapcsolóval rendelkező elosztóval csatlakoztassa a hálózathoz, hogy ez, és a beépített hálózati kártya is áramtalanítva legyen.

#### Bevezetés 9

dLAN 500 duo jellemzők

- A dLAN 500 duo 2 hálózati csatlakozót ínál – számítógép és NAS merevlemez vagy szórakoztató elektronikai vevő és játékkonzol kapcsolódhat így gyorsan és egyszerűen a hálózatra.
- Az adapter lapos kivitele diszkrét és rendkívül rugalmas elhelyezésről gondoskodik a szobában.
- A "Quality of Service" funkciónak és a max. 200 Mbit/s átviteli sebességnek köszönhetően lehetővé teszi az olyan alkalmazások használatát, amik a legmagasabb követelményeket támasztják az adatátvitellel szemben.

- Újszerű státuszjelző LED jelzi az adapter üzemállapotát.
- Egy biztonságos AES titkosítás aktiválása egészen egyszerűen történik
  - 0 egy gombnyomással az adapteren, vagy
  - 0 a **dLAN Cockpit** devolo szoftverrel a számítógépen (Windows XP/Windows Vista/Windows 7, Mac és Linux)
- A szabadalmazott áramtakarékos mód "Dynamic PowerSave" automatikusan csökkenti az energiafogyasztást készenléti üzemmódban.

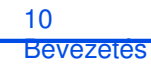

# 2.2 Alkalmazási példák

2.2.1 Internet megoldások egy helyre

Internet kiszélesítése az elektromos vezetékeken keresztül (1. ábra).

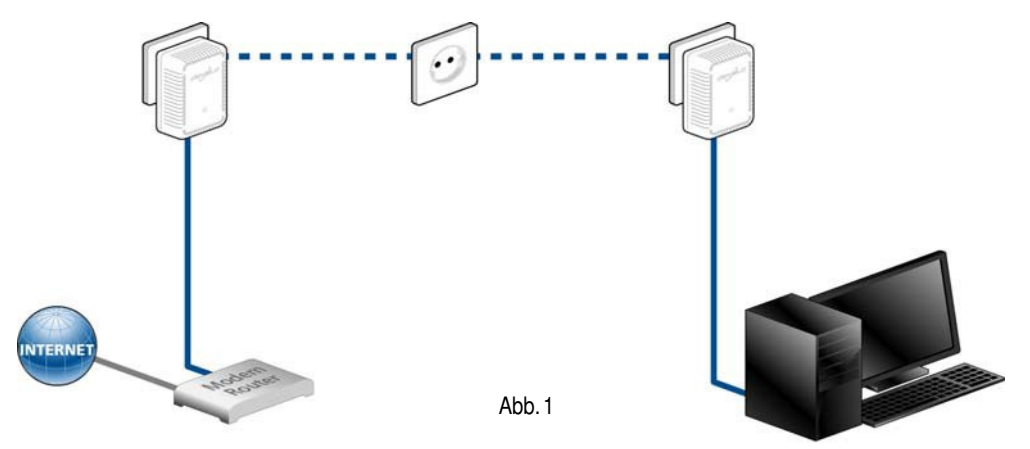

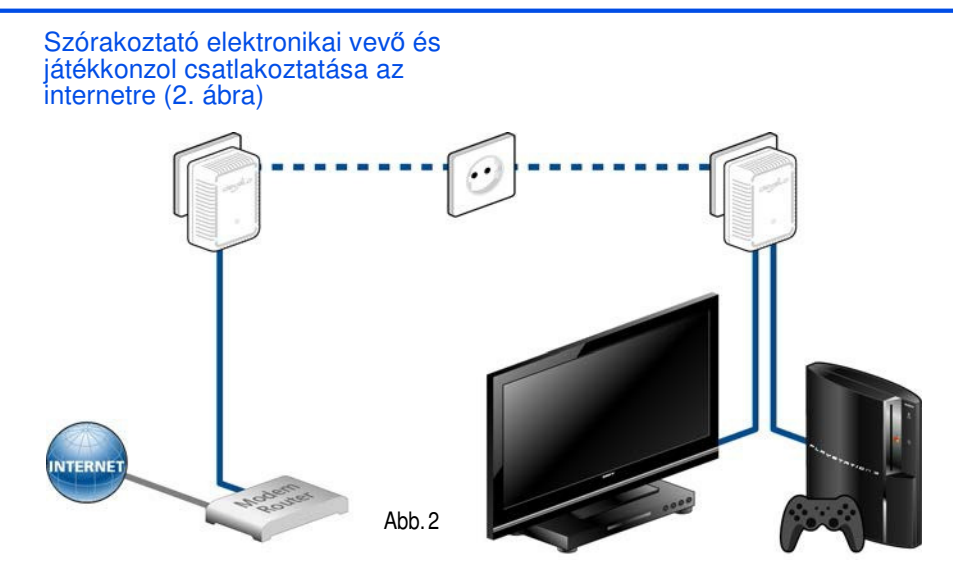

devolo dLAN 500 duo

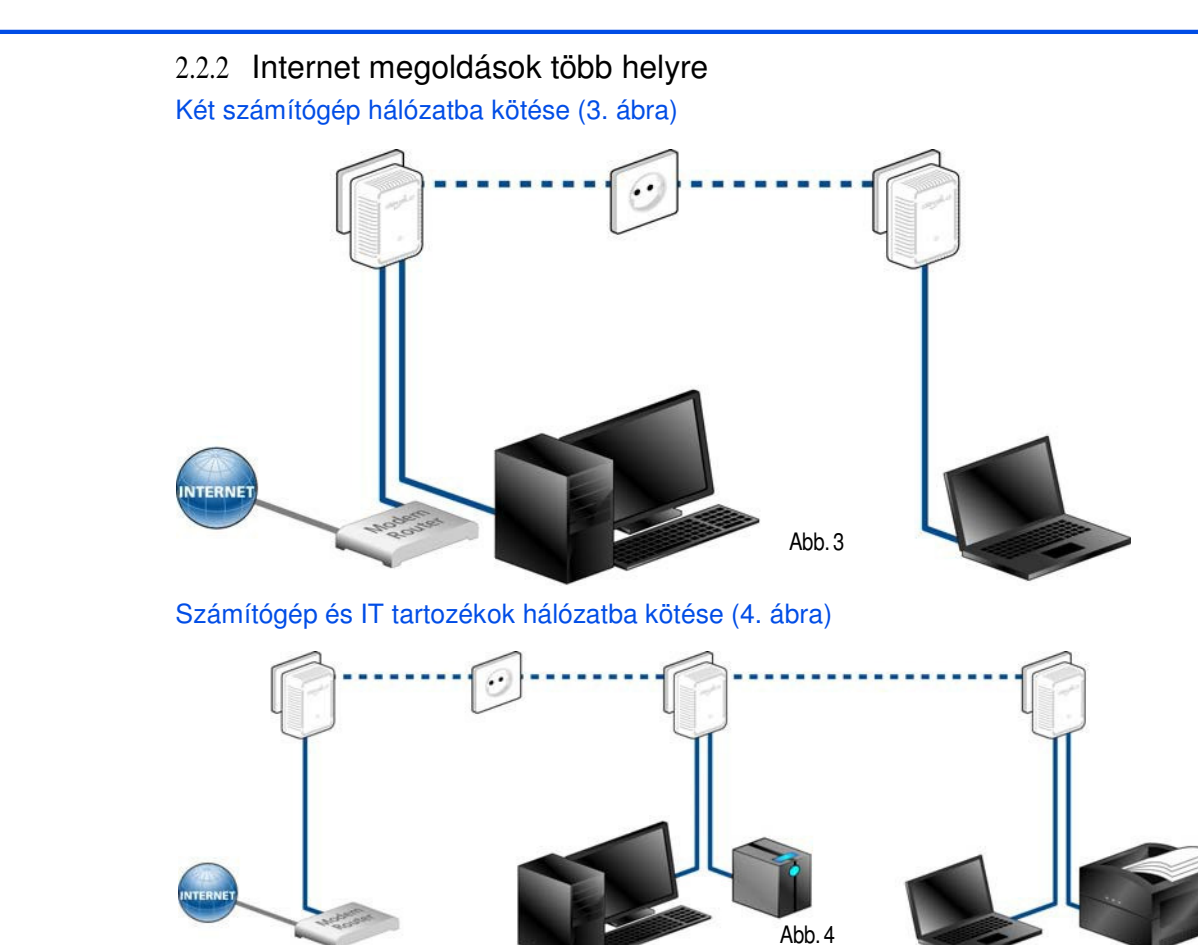

#### Üzembe helyezés

# 3 Üzembe helyezés

Ebből a fejezetből mindent megtudhat a dLAN 500 duo üzembe helyezéséről. Ismertetjük

a dLAN 500 duo funkcióit, valamint a csatlakoztatását. Ezen túlmenően röviden ismertetjük a vele szállított devolo szoftvert és végigvezetjük annak

13

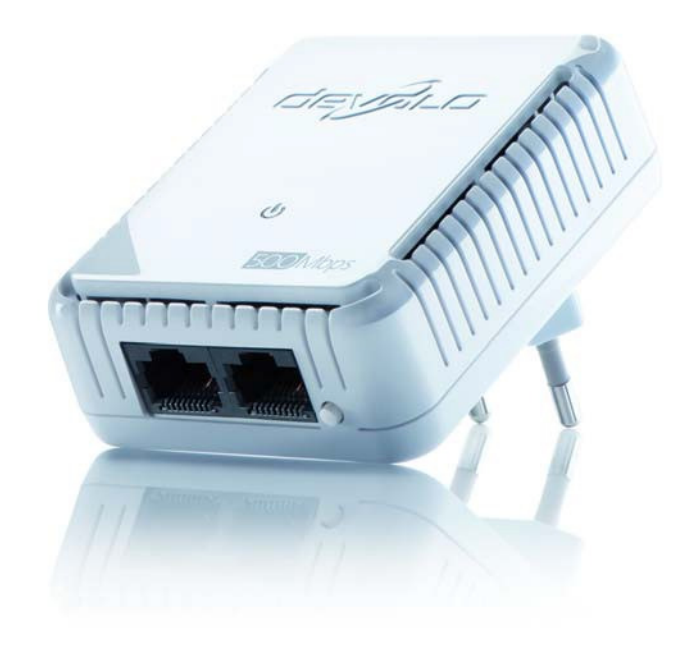

Az ábra országspecifikus

#### 14 Üzembe helyezes

# 3.1 Szállítás tartalma

Mielőtt elkezdené a dLAN 500 duo üzembe helyezését, győződjön meg róla, hogy a szállítás hiánytalanul tartalmazza a következőket:

• Egyes készlet:

0 dLAN 500 duo

0 Hálózati kábel

0 nyomtatott telepítési útmutató vagy

Kezdő készlet:

0 Két dLAN 500 duo

0 Két hálózati kábel

0 nyomtatott telepítési útmutató vagy

Hálózati készlet:

0 Három dLAN 500 duo

0 Három hálózati kábel

0 nyomtatott telepítési útmutató devolo fenntartja a jogot a szállítás tartalmának előzetes tájékoztatás nélküli változtatásához.

# 3.2 Rendszerfeltételek

- Operációs rendszerek: Windows XP (32 bit), Win- dows Vista Home Premium (32 bit/64 bit), Windows 7 Home Premium (32 bit), Linux (Ubuntu), Mac (OS X) és minden hálózati operációs rendszer
- Hálózati csatlakozó

Ügyeljen arra, hogy a számítógépe ill. az adott készüléke hálózati kártyával ill. hálózati interfésszel rendelkező hálózati adapterrel legyen ellátva.

Vegye figyelembe, hogy az olyan dLAN készülkek, mint a devolo dLAN duo (14 Mbit/s) és a devolo dLAN Highspeed Ethernet II (85 Mbit/s) képesek ugyanazon az áramkörön működni mint a dLAN (AV) készülékek (200 Mbit/s ill. 500 Mbit/s) egymás zavarása nélkül, de nem képesek egymással közvetlen kommunikációra. Eqv dLAN (AV) hálózat felépítéséhez legalább két dLAN (AV) készülékre van szükség (200 Mbit/s ill. 500 Mbit/s). További tudnivalók a dLAN-ról illetve dLAN AV-ről a gyárttó interenetes oldalán: a www.devolo.de weblapon.

Üzembe helyezés

15

# 3.3 Funkciók

A dLAN 500 duo egy ellenőrző lámpával (LED), két hálózati csatlakozóval és egy titkosító gombbal rendelkezik.

#### Ellenőrzőlámpa

Az ellenőrző lámpa (LED) mutatja a dLAN 500 duo különböző állapotait különböző villogás és világítás által:

- A LED azonos időközönként villog (2 mp), ha a dLAN 500 duo az elektromos hálózatra csatlakozik, de nincs dLAN kapcsolat.
- A LED világít, ha a dLAN 500 duo üzemkész és egy dLAN összeköttetés áll fenn.
- A LED gyorsan villog, ha a titkosítási folyamat (pairing) megy végbe a dLAN hálózatban.
- A LED nem azonos időközönként villog (0,5 mp/2 mp), ha a dLAN 500 duo energiatakarékos üzemmódban van.

#### Hálózati csatlakozások

A dLAN 500 duot egy a kereskedelemben kapható hálózati kábellel csatlakoztathatja egy számítógéphez és/vagy más hálózati eszközhöz.

#### Titkosító gomb

Adattitkosítás gombnyomásra; a titkosító gomb működési módjához olvassa el a 4.3 dLAN AV hálózat titkosítása gombnyomásra fejezetet.

> Vegye figyelembe, hogy az összes dLAN AV készülék, amit a hálózatához kell adni, az elektromos hálózatra is csatlakozik. Egy dLAN készülék rövid idő után átvált a Standby (készenléti) üzemmódba. ha hálózati а nincs csatlakozójába bekapcsolt készülék (pl. számítógép) csatlakoztatva. Készenléti üzemmódban a dLAN AV készülék nem elérhető az elektromos hálózaton keresztül. Amint a hálózati csatlakozófelületre csatlakoztatott hálózati készüléket (pl. számítógépet) ismét bekapcsolják, a dLAN AV készülék is újra elérhető az elektromos hálózaton keresztül.

| 16 Üzembe | dLAN 500 duo csatlakoztatása                                                                                                    | készülékek információit és egyedileg                                                                                                    |
|-----------|----------------------------------------------------------------------------------------------------|----------------------------------------------------------------------------------------------------|
| helyezés  | Ebben a fejezetben bemutatjuk, hogyan<br>lehet a dLAN 500 duot egy<br>számítógéphez és/vagy más hálózati<br>készülékhez csatlakoztatni.                                                                                                    | titkositja a dLAN AV halozatat.<br>A szoftver telepítéséhez helyezze be a<br>vele szállított CD-ROM-ot a számítógép<br>CD meghajtójába.                                                                                                    |
|           | Csatlakoztassa a dLAN 500 duot egy<br>hálózati kábelen keresztül a<br>számítógépe egy hálózati<br>csatlakozójához, és/vagy egy másik<br>hálózati készülékhez.                                                                                           | Ha a számítógépen aktiválva van az<br>automatikus indítás, a telepítés<br>automatikusan elindul. Egyéb esetben<br>nyissa meg a Windows Explorerrel a<br>könyvtárt úgy, hogy a jobb                                                          |
|           | Dugja be a dLAN 500 duot egy<br>rendelkezésre álló dugaszoló aljzatba.                                                                                                    | egergombbal a Start-ra (III. Windows<br>logora) kattint és a menüben kiválasztja<br>a Windows Exploret. Ezután indítsa el a                                                                                                    |
|           | <ul> <li>Miután legalább két dLAN AV adaptert<br/>csatlakoztatott az előbb leírt módon, az<br/>Ön dLAN AV hálózata készen áll. A<br/>dLAN AV hálózata további<br/>biztosításához folytassa a hálózata<br/>konfigurálását. Olvassa ehhez a 4.</li> </ul> | telepítést manuálisan.<br>A telepítési folyamat alatt eldöntheti, hogy<br>mindegyik szoftver alkotórészt (Standard<br>telepítés) telepíti, vagy csak néhányat ezek<br>közül (Felhasználó általt meghatározott<br>telepítés).                |
|           | 3.4 Szoftverek telepítése                                                                                                    | A készülékei funkcióinak optimális<br>kihasználásához ajánljuk az összes<br>alkalmazás teljeskörű telenítését                                                                                                    |
|           | 3.4.1 Szoftver Windows-hoz<br>A telepítési asszisztens segítségével<br>telepítse a következő szoftvert az adapter<br>Windows operációs rendszer alatt történő<br>működtetéséhez:                                                                        | Egy további opció segítségével megállapítható, hogy<br>a dLAN adaptereinél előirányzott átviteli<br>teljesítményekre vonatkozó információk a devolóra<br>továbbíthatók-e. A devolo-nak továbbított adatok<br>tartalmazzák a dLAN készülékek |
|           | A devolo <b>dLAN Cockpit</b> megtalálja az<br>összes elérhető dLAN adaptert a<br>dLAN hálózatában, megjeleníti ezen                                                                                                    |                                                                                                    |
|           |                                                                                                    |                                                                                                    |

teljesítmény-értékeit. Ezeket a7 információkat névtelenként kezeljük és kizárólag statisztikailag kerülnek Továbbításukkal kiértékelésre. segít nekünk termékeink továbbfejlesztésében. A telepített szoftveres alkalmazásokat a Start Minden program!devolo programcsoportban találja.

3.4.2 Szoftver Mac OS X-hez A software -> mac mappában találja a dLAN konfigurációs szoftvert.

3.4.3 Szoftver Linuxhoz (Ubuntu) A software -> linux mappában találja a dLAN konfigurációs szoftvert.

# 4 dLAN hálózat

#### 4.1 Biztonság a dLAN-ban

Mielőtt a dLAN 500 duot az Ön dLAN hálózatába beiktatná, azt először más dLAN készülékekkel egy házi hálózattá kell összekötnie. Ehhez két specifikus információnak van különös jelentősége:

- A dLAN jelszó közös használata hozzáférés felügyeletre szolgál; egy korlátozott dLAN hálózat keletkezik.
- A dLAN jelszó közös használata a hálózat titkosítására szolgál, és így a továbbított adatok lehallgatási biztonságára.

A dLAN jelszó meghatározható automatikusan a **titkosító gombbal** vagy manuálisan a **dLAN Cockpit** program segítségével. Ügyeljen a következő alapelvre a titkosítási mód kiválasztásánál:

 Az olyan dLAN AV hálózatokban, amelyekben az összes hozzá tartozó dLAN AV készülék rendelkezik egy titkosító gombbal, az egyedi adattitkosítás egyszerűen, gombnyomással történik.  Az olyan dLAN AV hálózatokban, amelyekben vannak titkosító gombbal rendelkező és nem rendelkező készülékek is, muszáj azt a dLAN Cockpit programmal titkosítani.

# 4.2 dLAN Cockpit

A devolo dLAN Cockpit egy felügyelő- és titkosító program, ami felderíti az összes készüléket elérhető dLAN AV hálózatában és azokat egy biztonságos hálózattá kapcsolja össze. A dLAN Cockpit kezelése a grafikus logikájú felépítésének köszönhetően egyszerű és intuitív. A programot a devolo szoftverek telepítése után a Start Minden program devolo útvonalon talália. Minden program devolo program coportban találja.

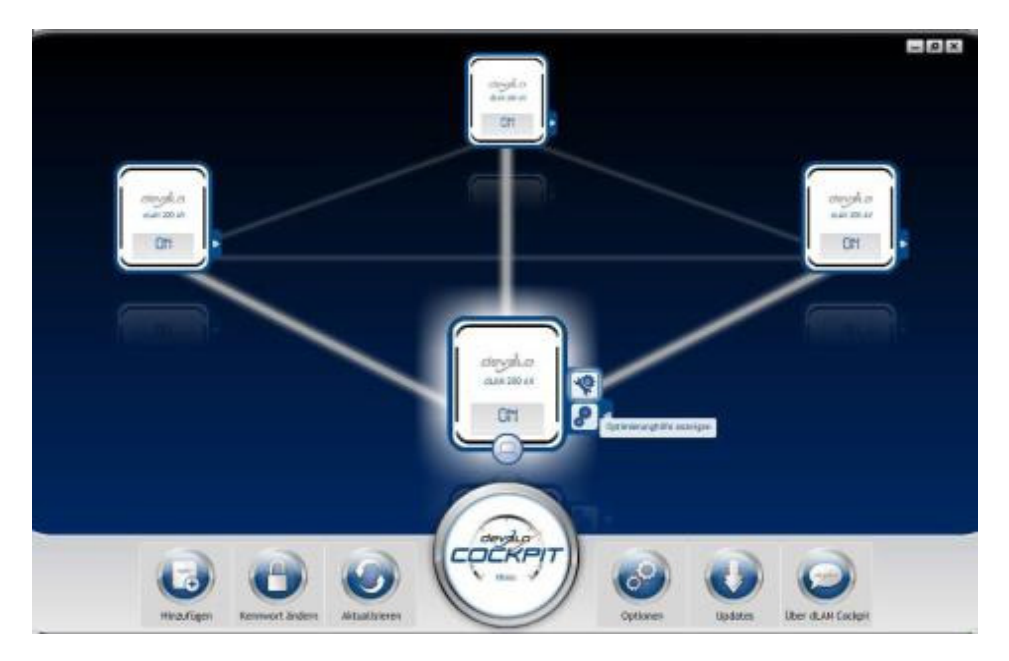

A dLAN Cockpit indítása után megjelenik az összes, az Ön házi hálózatában elérhető dLAN készülék. Ez egy pillanatig tarthat. Minden, a hálózatban talált adapter egy adapter szimbólumon keresztül, megfelelő terméknévvel jelenik meg. Az oldalt látható szimbólummal jelölt

adapter a dLAN hálózat közepén

jelzi az Ön helyileg csatlakoztatott készülékét. Ha Ön

több dLAN készüléket csatlakoztatott helyileg, azok között ide-oda ugrálhat. Ha egy adapter szimbólummal rákattint az egérrel, a megfelelő dLAN AV készülék aktiválódik és kiemelve jelenik meg.

Az adapterek színes összekötő vonalai érthetően jelzik az aktuális átviteli minőséget:

- zöld: A hálózati összeköttetés alkalmas HD-Video megosztásra.
- narancs: A hálózati összeköttetés alkalmas SD-Video megosztásra és Online játékra.
- piros: A hálózati összeköttetés alkalmas egyszerű adatátvitelre, valamint internet hozzáférésre.

Ha ténylegesen adatátvitel történik egyik készülékről a másikra, az adatráta az adott adapteren kijelződik.

#### Beállítások és funkciók

Beállításokat végezhet az éppen adott kiemelt készüléken ill. a hálózaton

- a kép alsó szélén lévő kapcsoló felületeken keresztül,
- vagy a minden adapteren oldalt lévő tab-on keresztül.

Az **Aktualisieren** kapcsolófelülettel az adott készülékek kijelzését (amennyiben ez nem automatikusan történt) mindig az aktuális állásra hozhatja.

Az **Optionen (opciók)** kapcsolófelülettel vagy az adott adapter tab-jával készülék információkat szerezhet, mint pl. az alkalmazott firmware verzió, és az egyedi MAC cím.

Az opciók mint egy kiegészítő névként adják meg, hogy az adott készüléket a gyári beállítási adatokra kell visszaállítani vagy egy készüléket el kell távolítani a dLAN hálózatból.

A fent felsorolt beállítási opciók

funkciójátol és felszereltségétől függően.

Azt, hogy az információk az Ön dLAN adapterének átviteli teljesítményéről a devolo számára átadásra kerüljenek-e, szintén eldöntheti.

devolo-nak továbbított adatok Α tartalmazzák a dLAN készülékek teljesítmény-értékeit. Az információkat névtelenként kezelik. és azokat kizárólag statisztikai célokra értékelik Továbbításukkal ki. seaít nekünk termékeink továbbfejlesztésében.

Az **Optimalizálás segítő** telepítési utasításokat valamint információkat tartalmaz arra vonatkozóan, hogyan tudja készülékeit optimálisan egymással összekötni.

#### 4.2.1 dLAN AV hálózat titkosítása dLAN Cockpittel

(0)

Ha a dLAN AV készülékek nem rendelkeznek titkosító gombbal , az adattitkosítást a dLAN Cockpit programon keresztül végezheti.

Jegyezze fel a hálózatba kötés előtt minden dLAN AV adapter Security-ID-jét (biztonsági kód). Ez az egyértelmű jelölés minden dLAN készülék házának címkéjén megtalálható. A kód 4 x 4 betűből áll, amik egymástól kötőjelekkel vannak elválasztva (pl. ANJR-KMOR-KSHT-QRUV). Gondoskodjon arról is,

hogy az összes dLAN® adapter az elektromos hálózatra és adott esetben a számítógépre ill. a megfelelő hálózati elemre legyen csatlakoztatva.

#### Helyi adapter keresése

Miután a dLAN Cockpit elindult, legelőször a közvetlenül a számítógéppel összekötött dLAN adaptert keresi.

#### Adapter hozzárendelése

Adja hozzá az összes kiválasztott dLAN készüléket a dLAN hálózatához, úgy, hogy Hinzufügen (hozzáadás) а kapcsolófelületet választia. Ehhez szüksége van az adapter 16 jegyű biztonsági kódjára (Security-ID) , amit a készülék hátoldalán egy címkén talál meg. Adja be ezt most a Security-ID mezőbe, és hagyja jóvá OK-val. Ha egy Security-ID korrekt, és a készülék a dLAN hálózatban

elérhető, az Ön hálózatához konfigurált adapterhez lesz hozzárendelve, és a programban is megjelenítődik.

#### Hálózati jelszó megadása

Miután minden kívánt dLAN készüléket hozzáfűzött a dLAN hálózatához, válassza a **Kennwort ändern**, (jelszó változtatás) kapcsolófelületet, egy közös hálózati jelszó beadásához, amely érvényes lesz az összes regisztrált adapterhez az Ön személyes otthoni hálózatában.

jelszót, ltt lehetősége van saját véletlenszerű jelszót vagy standard jelszót választani. Saját jelszóhoz legalább nyolc karakteres hossz szükséges, adja ezt be a Netzwerkkennwort (hálózati jelszó) Alternativ módon a szövegmezőbe. Sicheres Kennwort generieren (biztonságos ielszó létrehozás) szövegmezővel egy véletlenszerűen választott, biztonságos jelszót választhat és beadhatja. Az Auslieferungskennwort (szállításkori jelszó) kapcsolófelülettel а dLAN adaptert visszaállítja a standard jelszóra. Normál esetben biztonsági okokból a jelszó megjelenítése el van rejtve. A Zeichen anzeigen (jelek kijelzése) opció aktiválása által az aktuális jelszó a szövegmezőben olvasható.

23

A standard jelszó a szállítási állapotban a következő: HomePlugAV. Ha egy jelszót egyetlen adapterhez ad meg specifikusan, azt a megmaradó dLAN hálózatból kizárhatja.

Ha a **dLAN Cockpit** -ot a sikeres első telepítés után később ismét előhívja, például egy **új adapter** hálózatba való **beillesztéséhez**, az alkalmazás emlékszik a már korábban beadott készülékekre. Tekintse úgy az új készüléket, amint azt az **Adapter hinzufügen** (adapter hozzáadás) -ban leírtuk. Az aktuális hálózati jelszó az újonnan hozzáadott készülékhez automatikusan hozzárendelődik.

# 4.3 dLAN AV hálózat titkosítása gombnyomásra

Egy olyan dLAN AV hálózat titkosításához, amelyben minden hozzátartozó készülék rendelkezik titkosító gombbal, használja egyszerűen a készüléken található titkosító gombot. A A gomb megnyomásával a dLAN AV hálózata egy véletlenszerű jelszóval kerül titkosításra.

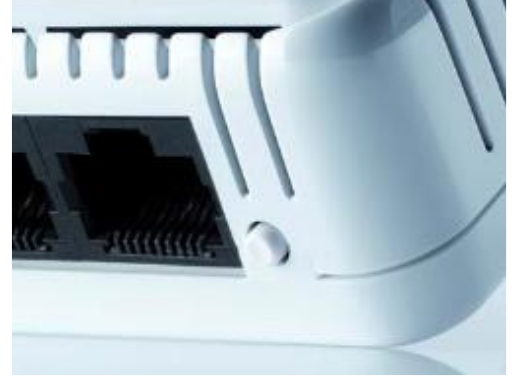

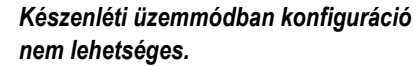

A következőkben leírjuk lehetséges hálózatfelépítések alapján a pontos eljárásokat: Egy 2 dLAN 500 duot tartalmazó új dLAN AV hálózat titkosítása (5. ábra)

Miután mindkét adaptert sikeresen csatlakoztatta, nyomja meg - két percen belül – mindegyik titkosító gombot kb. 1 másodpercig.

Már kész is! A dLAN AV hálózata ekkor védve van az illetéktelen hozzáférés ellen.

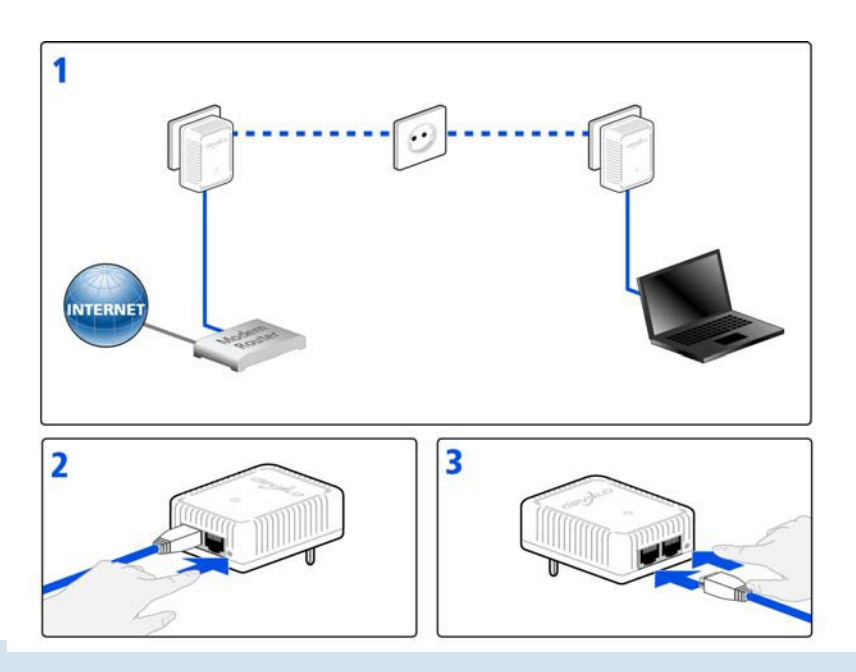

5. ábra

devolo dLAN 500 duo

# Meglévő dLAN AV hálózat bővítése egy új dLAN 500 duoval (6. ábra)

Ha a meglévő dLAN hálózata már titkosítva van a titkosító gomb segítségével, ugyanígy folytathatja, ha további adaptereket kíván csatlakoztatni. Miután az új dLAN 500 duot sikeresen csatlakoztatta, nyomja meg – **2 percen belül** – először a titkosító gombot (kb. 1 másodpercig) egy olyan adapteren, ami már a hálózatában van majd nyomja meg az új dLAN 500 duo titkosító gombját (kb. 1 másodpercig).

Már kész is! Az új dLAN 500 duo a hálózathoz kapcsolódik. Ahhoz, hogy további adaptereket csatlakoztasson a hálózathoz, járjon el az előbb leírtak szerint.

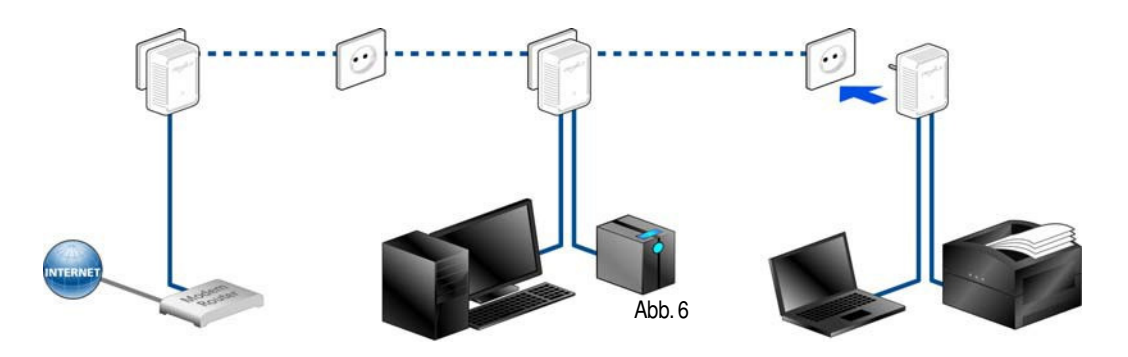

dLAN 500 duo eltávolítása a hálózatból (7. ábra)

Ahhoz, hogy egy dLAN 500 duot egy meglévő hálózatból eltávolítson, nyomja **legalább 10 másodpercig** az adott adapter titkosító gombját. Ez a készülék egy új véletlenszerű jelszót kap, és ezzel az Ön hálózatából kizáródott. Ahhoz, hogy végül azt egy másik dLAN hálózatba csatlakoztassa, járjon el a fentiek alapján, aszerint, hogy egy új hálózatot szeretne-e létesíteni vagy egy meglévőt szeretne bővíteni.

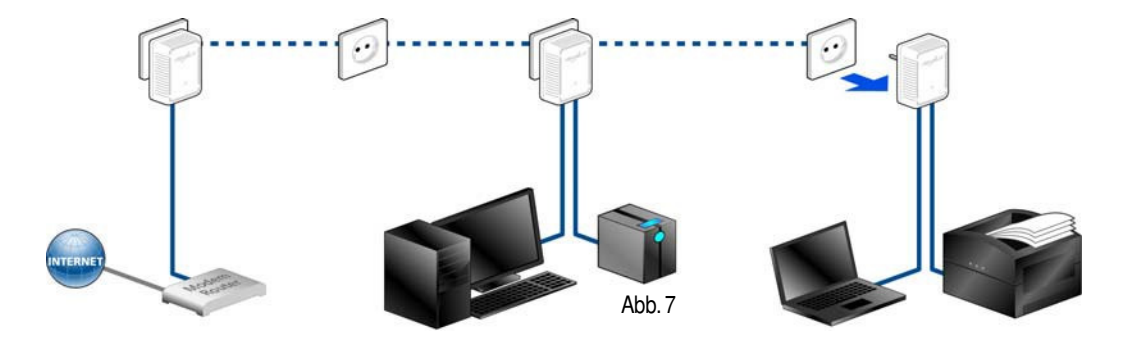

27

devolo dLAN 500 duo

# 5 Függelék

# 5.1 Sávszélesség

A hálózat átviteli teljesítményének jelentős javítása érdekében ajánljuk, hogy vegye figyelembe a következő "csatlakozási szabályokat" (8. ábra):

- A készüléket közvetlenül egy fali hálózati dugaljba dugja, kerülje a többrészes elosztókat. A dLAN jelek átvitele ekkor korlátozódhat.
- A készülékeket egyenként különböző hálózati dugaljakba dugja, kerülje ugyanazon hálózati dugaljsor használatát.

optimalizálás

|              |                                                                                                    | tatott hálózati<br>lennie. Az<br>készülékek<br>hozzáférhető                                                                                                    |
|--------------|----------------------------------------------------------------------------------------------------|----------------------------------------------------------------------------------------------------|
| ra           |                                                                                                    | t közvetlen<br>s nyílások a<br>em szabad<br>egy fűtőtest                                                                                                    |
| 30           | <ul> <li>A készüléket csak olyan helyeken sított szerelje fel, amelyek kielégítő szellőzést tudnak biztosítani.</li> <li>Tisztítás előtt válassza le a készüléket az elektromos hálózatról. A készülék</li> </ul>                                                                                                    |                                                                                                    |
| Fuggele<br>k | <ul> <li>használja.</li> <li>Ne dugjon semmilyen tárgyat készülék nyílásaiba.</li> <li>A készülék csatlakoztatásához mi a vele szállított hálózati ká használja.</li> <li>A készülék kikapcsolásához húzza készüléket a csatlakozóaljzatból.</li> <li>Ahhoz, hogy leválassza a készül az elektromos hálózatról, húzza</li> </ul> | <ul> <li>ticztításához soha no használjon vizot,<br/>hígítót, benzolt, alkoholt vagy más erős<br/>tisztítószert, mivel az a ház<br/>sérüléséhez vezethet, csak egy nedves<br/>ruhát alkalmazzon.</li> <li>A készüléket kizárólag olyan hálózatról<br/>szabad működtetni, amelyet a<br/>típuscímkén feltüntettek.</li> </ul> |
|              | készüléket a csatlakozóaljzatból.                                                                                                    |                                                                                                    |

8. ábra

- Hiba esetén válassza le a készüléket az elektromos hálózatról és forduljon az ügyfélszolgálathoz. Hiba áll fenn,
   0 ha a dugó megsérült.
  - 0 ha a készüléket leöntötték folyadékkal vagy idegen tárgy került a készülékbe,
  - 0 ha a készülék esőnek vagy víznek volt kitéve,
  - 0 ha a készülék nem működik, bár az összes használati útmutatást rendeltetésszerűen betartották,

0 ha a készülék háza megsérült.

X

# 5.3 Elhasznált, régi készülékek eltávolítása

Alkalmazandó az Európai Unió országaiban és más európai országokban, egy szelektált begyűjtési rendszer szerint:

Az áthúzott szeméttartály szimbóluma azt jelenti, hogy egy elektromos ill. elektronikus készülékről van szó, amire vonatkozik az elektromos készülékekről szóló törvény. 2006. március 24. óta ezeket a készülékeket nem szabad a háztartási szemét közé dobni. Ehelyett ingyenesen leadhatja egy helyi gyűjtőállomáson. Forduljon a városi vagy községi önkormányzathoz, hogy az Önhöz legközelebb lévő gyűjtőállomás címéről és nyitva tartásáról informálódjon.

# 5.4 Általános garancia feltételek

Ezt a garanciát a devolo® AG a devolo® termékek vásárlóinak nyújtja választásuk szerint az őket megillető törvényi garanciális igényeken túlmenően, kiegészítőleg a következő feltételek szerint:

1 Garancia terjedelme

- a) A garancia kiterjed a szállított készülékre az összes részével együtt. Teljesítés oly módon, hogy azokat a részeket, amik bizonyíthatóan a szakszerű kezelés és a használati útmutató figyelembe vétele ellenére gyári- és/vagy anyaghibából kifolyólag tönkrementek, a devolo® választása szerint ingyenesen kicserélik vagy megjavítják. Alternatívaként a devolo® fenntartja a jogot, hogy a tönkrement készüléket egy azonos funkciókkal és azonos teljesítményjellemzőkkel bíró helyettesítő termékre cserélje. A kézikönyvek és a készülékkel szállított szoftverek ki vannak zárva a garanciából.
- Az anyag- és munkaidő költségeit a devolo® viseli, de a vásárlótól a szervizműhelyig és/vagy devolo®-ig felmerülő postázási költségeket nem.
- c) A kicserélt részek a devolo tulajdonába kerülnek.
- A devolo-nak jogában áll a helyreállításon és a cserén túlmenően műszaki változtatásokat (pl. firmware frissítés) véghezvinni, hogy a készüléket a technika aktuális állapotához igazítsa. Itt a beszerzőnek nem keletkeznek további költségei. Itt nem létezik jogi követelés.

2 Garanciális idő

a) A garanciális idő ennél a devolo® terméknél három év. A garanciális idő a készülék devolo® szakkereskedő által történő kiszállításának napjával kezdődik. A devolo® általi garancia teljesítések nem hosszabbítják meg a garancia határidejét, és nem jelentenek új garancia határidőt. A beépített alkatrészek garanciája ugyanakkor jár le, mint az egész termék garanciája.

- 3 Az eljárás lefolytatása
- a) Amennyiben a garanciális időn belül a készülék meghibásodik, akkor a garanciális igényt haladéktalanul, legkésőbb azonban 7 napon belül érvényesíteni kell.
- b) Szállítási hibákat, amelyek kívülről felismerhetők, (pl.sérült ház) haladéktalanul a szállítással megbízott személlyel és a feladóval kell érvényesíteni. Kívülről nem látható hibákat a felfedezésük után haladéktalanul, legkésőbb azonban a kiszállítást követő három napon belül a kiszállítást végző személy és a feladó felé kell reklamálni.
- c) Az a szállítás, ami arra a helyre és arról a helyről történik, amelyik a garanciális igényeket fogadja és/vagy a javított készüléket kicseréli, a vevő saját felelősségére és költségére történik.
- A garanciális igények csak akkor vehetők figyelembe, ha a készülékhez mellékeli az eredeti számla másolatát. Devolo fenntartja a jogot, hogy bizonyos esetekben az eredeti számlát kérje.
- 4 Garanciát kizáró tényezők

Minden garanciális igény egyértelműen ki van zárva,

- a) ha a sorozatszámot tartalmazó matricát a készülékről eltávolították,
- b) ha a készülék nagyobb erőszak vagy környezeti befolyások (nedvesség, áramütés, por stb.) miatt sérült meg vagy ment tönkre,

- c) ha a készüléket olyan körülmények között tárolták vagy működtették, amik a műszaki specifikáción kívül esnek,
- ha a hibák szakszerűtlen kezelés különösen a rendszerleírás és a működtetési útmutató figyelmen kívül hagyása - következtében léptek fel,
- ha a készüléket nem a devolo® által megbízott személy nyitotta fel, szerelte meg vagy módosította,
- f) ha a készülék bármilyen típusú mechanikus sérülésekkel rendelkezik,
- g) ha a garanciális igényt nem a 3a) vagy 3b) pontok szerint jelentették be.
- 5 Kezelési hibák

Ha kiderül, hogy a készülék bejelentett hibás működése hibás idegen hardver, szoftver, telepítés vagy kezelés miatt keletkezett, a devolo® fenntartja a jogot, hogy a fellépő felderítési ráfordításokat a vásárlónak kiszámlázza.

6 Kiegészítő szabályozások

a) Az előző szabályozások a devolo®-val való törvényes kapcsolatot szabályozzák.

- a) Ezen garancián keresztül nincsenek megalapozva további igények, különösen a cserére vagy árcsökkentésre vonatkozók. Kártérítési igények, közvetlenül valamilyen jogi okból kifolyólag ki vannak zárva. Ez nem érvényes, amennyiben pl. személyi sérüléseknél vagy személyesen használt dolgok sérülésénél a termékfelelősségi törvény szerint vagy szándékosság esetén vagy durva gondatlanságból kötelező jellegű a jótállás.
- b) Különösen ki vannak zárva a kiesett nyereségre vonatkozó, közvetett vagy következményi sérülésekre vonatkozó igények.
- c) Adatveszteségért és/vagy adatok visszaállításáért a devolo® enyhe vagy közepes gondatlanság esetén nem felel.
- d) Az olyan esetekben, ahol a devolo okozta az adatok megsemmisülését szándékosan vagy súlyos gondatlansából, a devolo felel

azokért a tipikus helyreállítási költségekért, amik rendszeres és a veszélyeknek megfelelő biztonsági másolatok készítése mellett keletkeztek.

- A garancia csak az első vásárlóra vonatkozik, és nem ruházható át.
- f) Törvényes helyszín Aachen, amennyiben a vásárló kereskedő. Ha a vásárlónak nincs általános törvényi helyszíne Németországban vagy a szerződés megkötése után áthelyezi lakhelyét vagy tartózkodási helyét Németország hatókörén kívülre, a devolo® székhelye a törvényi helyszín. Ez akkor is érvényes, ha a vásárló lakhelye vagy tartózkodási helye a vádemelés időpontjában nem ismert.
- g) Németország törvényei érvényesítendők. Az UN vásárlási jog a devolo® és a vásárló viszonylatában nem érvényes.